# **Requesting and downloading reports**

You can request reports online through the VIP Room for plan sponsors. It's easy to use – you can choose parameters for the data based on your needs, and save the reports for future reference.

To request reports, go to the Group Savings & Retirement VIP Room and log in with your User ID and password.

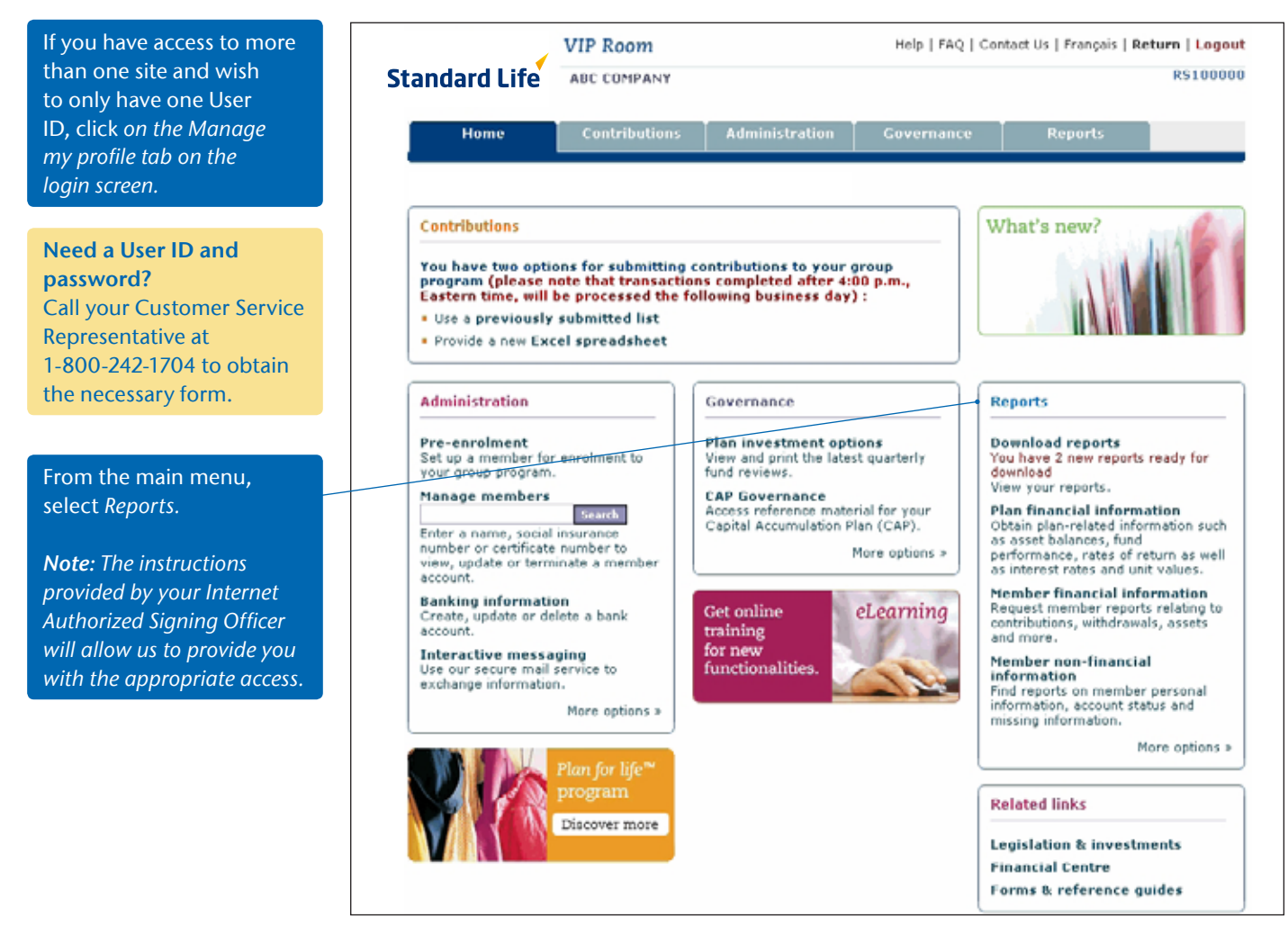

## You can obtain a variety of reports:

#### Plan financial

- Asset balance (by fund and account)
- Fund performance (by plan and subgroup)
- Rates of return (by plan and account)
- Interest rates & unit values

#### **Member financial**

- Member with assets in a specific fund
- Member with guaranteed fund maturing in
- 3, 6 ,12 months
- Total assets by member
- Contributions by memberWithdrawals by member
- Reconciliation report by member
- Reconciliation report by member/plan and account

### Member non-financial

- Non-financial member
  information Personal data
- Non-financial member information – Plan information
- Members turning age 71 within the current year
- Missing member
  information report

#### Miscellaneous

- Internet transaction report
- Number of members
  accessing VIP room
- Client specific report

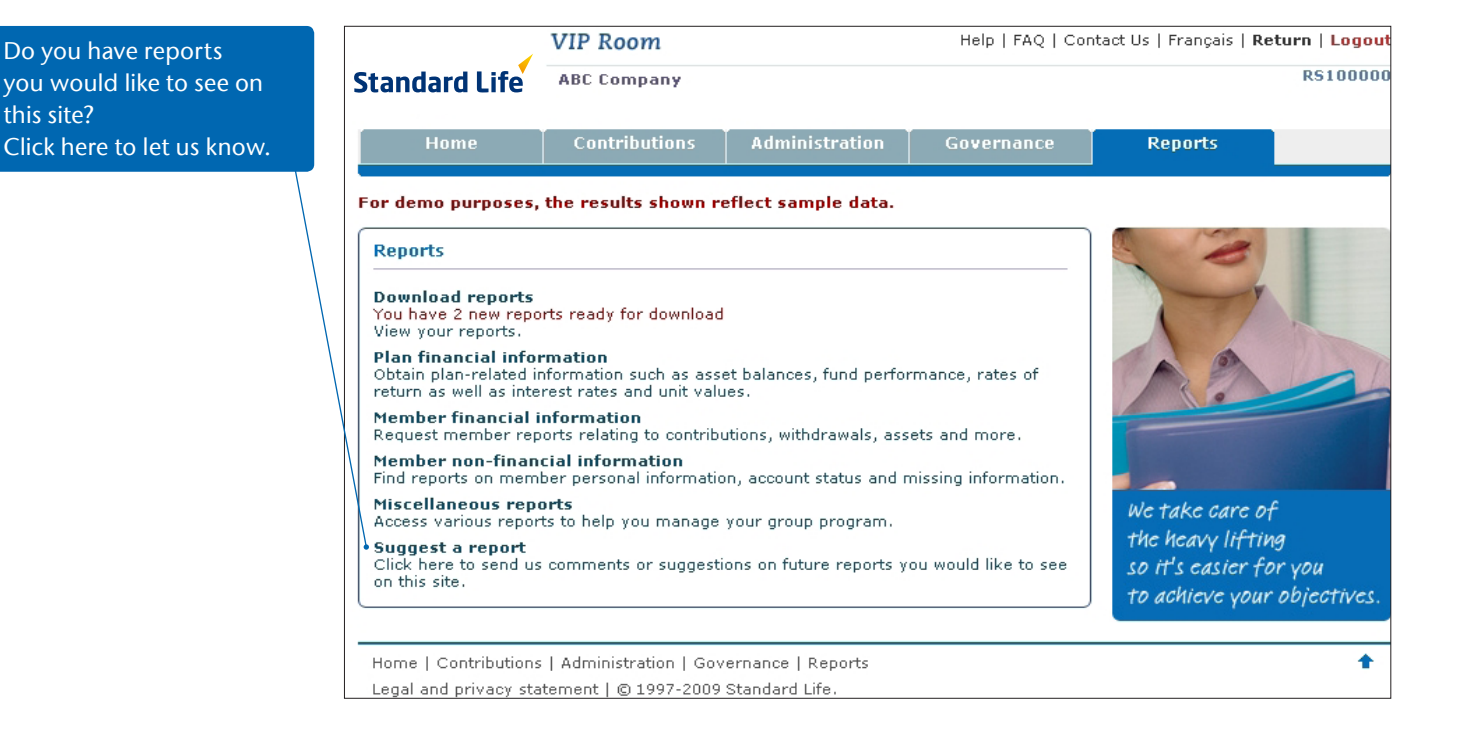

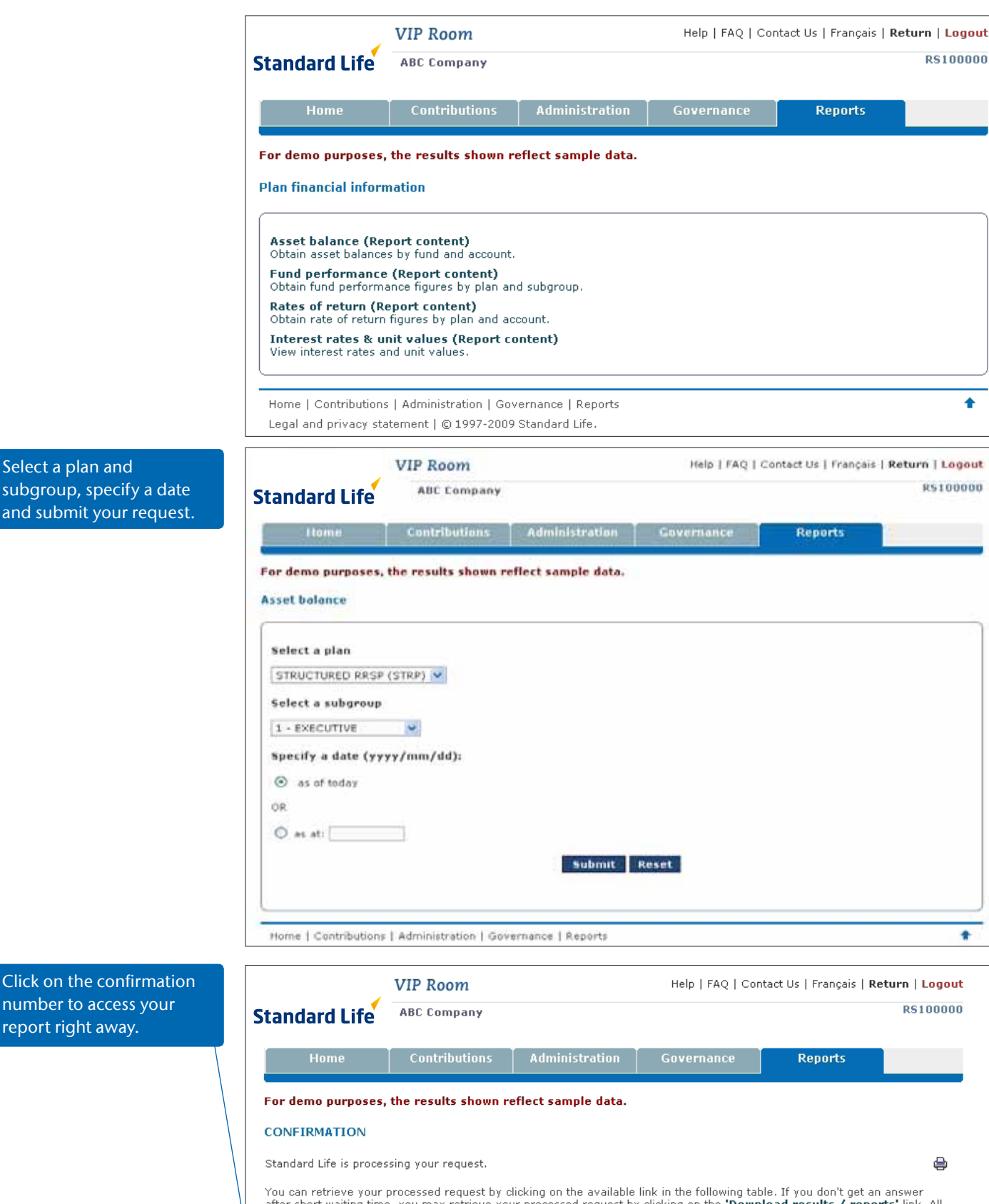

You can retrieve your processed request by clicking on the available link in the following table. If you don't get an answer after short waiting time, you may retrieve your processed request by clicking on the **'Download results / reports'** link. All files will be kept/saved for up to a maximum of 45 days following the request date.

Please print this page for your records. If you have any questions about your request, 'Contact Us' and quote your confirmation number.

|                                                              |                                   | commutation in       |  |  |
|--------------------------------------------------------------|-----------------------------------|----------------------|--|--|
| or 1 - EXECUTIVE as of today                                 | Asset balance                     | 103671 Asset balance |  |  |
|                                                              |                                   |                      |  |  |
|                                                              | ons   Administration   Governance | Home   Contrib       |  |  |
| Home   Contributions   Administration   Governance   Reports |                                   |                      |  |  |

Select a plan and subgroup, specify a date and submit your request.

number to access your report right away.

## To download your reports:

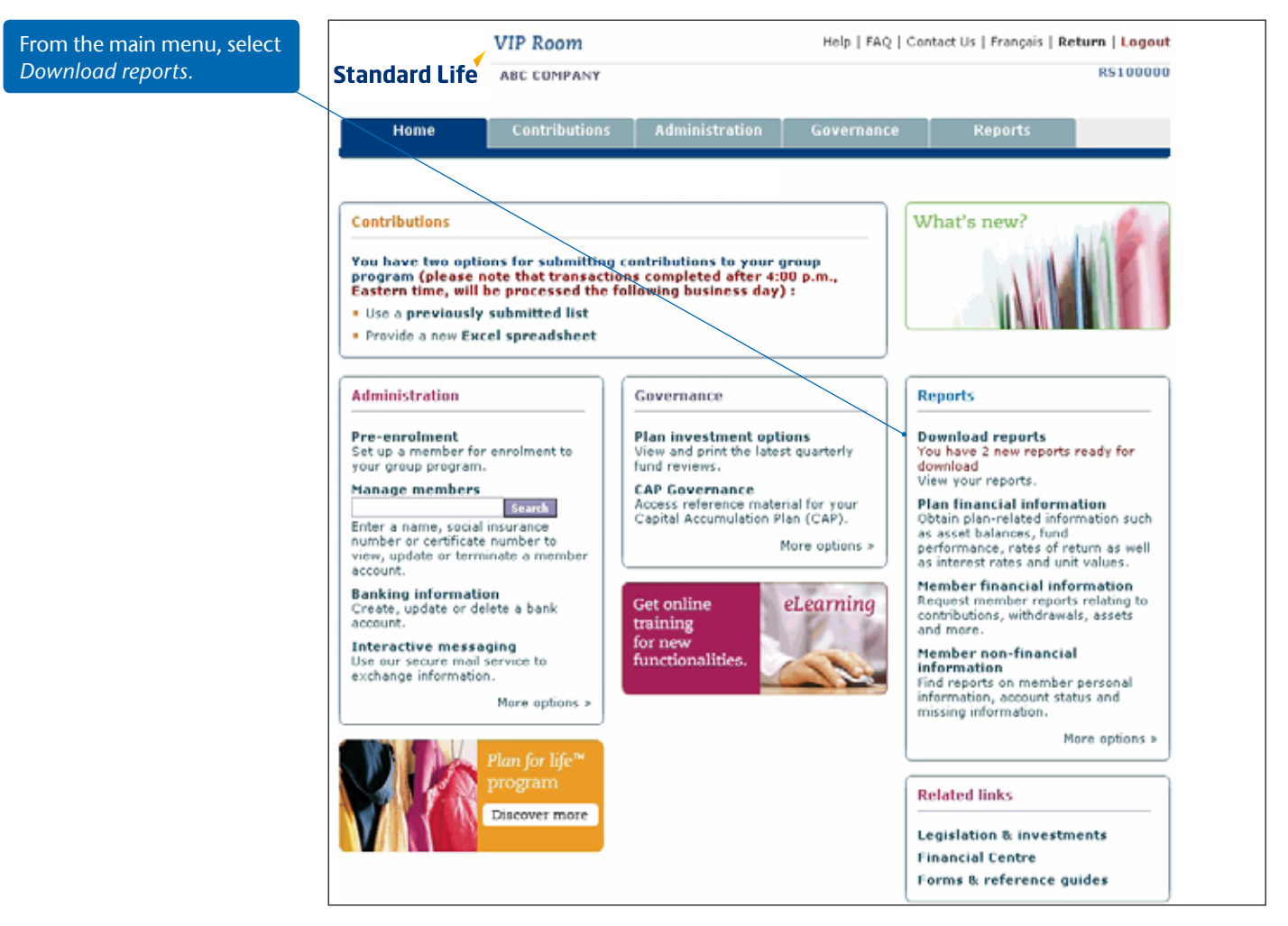

VIP Room Help | FAQ | Contact Us | Français | Return | Logout ABC Company R\$100000 Standard Life Contributions Administration Reports For demo purposes, the results shown reflect sample data. To save your data, please click on one of the links available under the Results/Reports Type column. To obtain more information on how to access your Results/Reports, please click here. Reports Results (Page 1 of 1) Date of the request Results/Reports type File format **Confirmation number** Size 2009/01/26 05:47:40 PM 2009/01/19 04:46:44 PM 103674 Asset balance 2 KB 112 KB CSY Fund performance PDF 2009/01/12 03:31:11 PM 2009/01/12 12:49:34 PM 2009/01/05 05:37:09 PM 103625 Asset balance 2 KB 4 KB CSV CSV Total assets by member CSV 103610 Asset balance 2.KB 2009/01/02 11:03:46 AM 103609 Accet balance 2:KB CSV Statements You have no statement to download at this time. ٠ Hume | Contributions | Administration | Governance | Reports Legal and privacy statement | @ 1997-2009 Standard Life.

To view a report, click on the link matching your confirmation number.

| File Download                                                                                                    |
|----------------------------------------------------------------------------------------------------|
| Do you want to open or save this file?                                                                                                    |
| Name: SLCIN260[1].5099097.200762.CSV<br>Type: Microsoft Excel Comma Separated Values File, 1.00<br>From: viproom.standardlife.ca                                                   |
| Open Save Cancel                                                                                                    |
| While files from the Internet can be useful, some files can potentially harm your computer. If you do not trust the source, do not open or save this file. <u>What's the risk?</u> |

# To format your file in Excel:

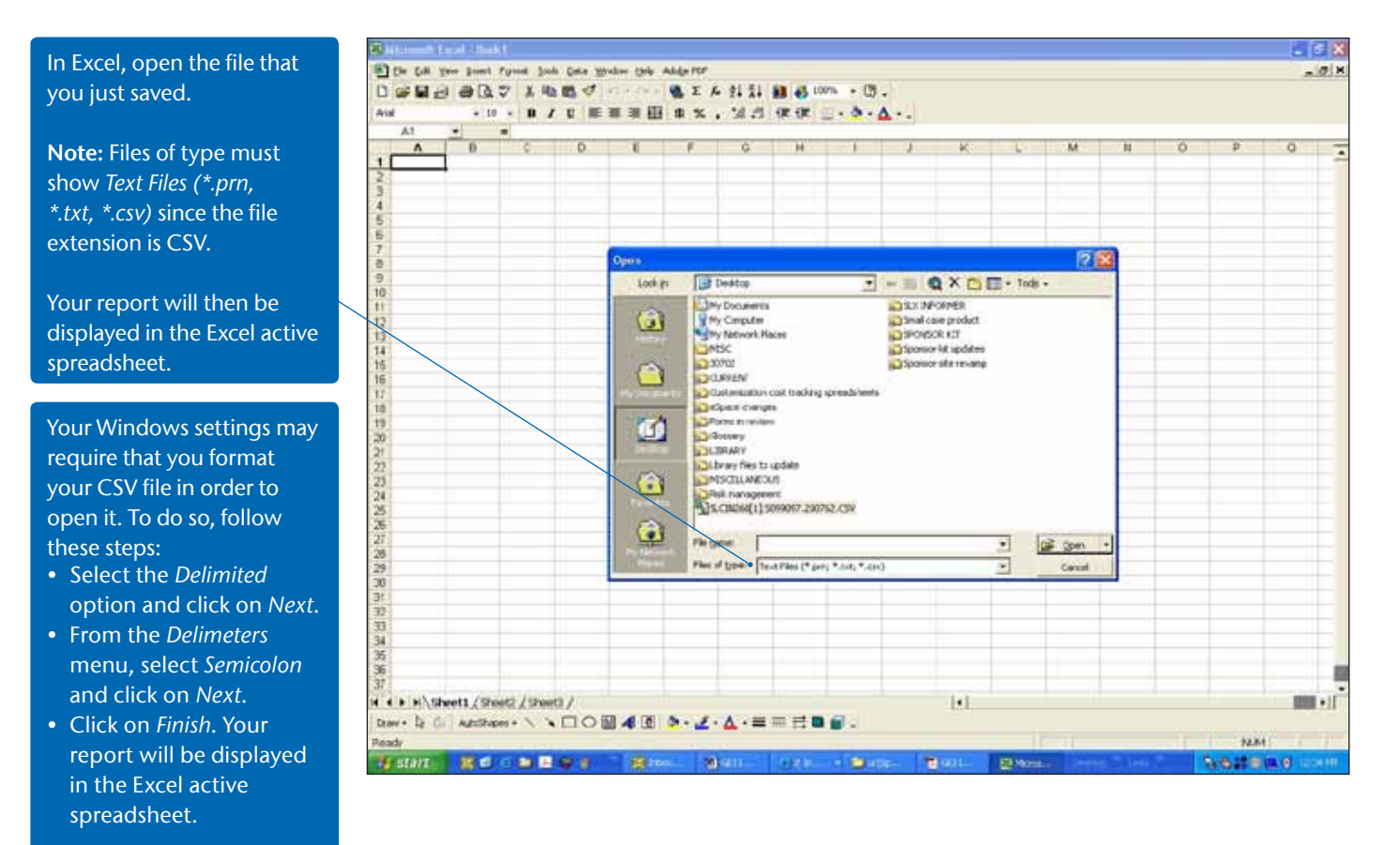